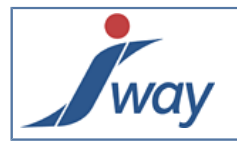

### Comment mettre une valeur par défaut

Le quoi?

Une valeur par défaut FormPublisher est celle qui sera prise en compte si l'utilisateur ne saisie pas une valeur.

Pourquoi ce tutorial ?

Il va permettre au rédacteur de pouvoir utiliser l'attribut DefaultValue des éléments TextBox, ListBox, MemoBox, ComboBox, CheckBox, RadioBox.

Le comment ?

Ce tutorial décrit comment poser une valeur par défaut.

#### 1. TextBox: DefaultValue est un nombre

Dans un TextBox, nous mettons comme valeur par défaut un nombre.

Ajouter dans votre document un élément Question. Saisir le texte voulu dans le label (dans notre exemple nous saisissons "Votre chiffre préféré"), ensuite Cliquer sur le *TextBox* et aller à la vue *Properties*.

| Pro | perties              |                 |
|-----|----------------------|-----------------|
| Tex | tBox                 |                 |
|     | DataType             | integer 🔺       |
| 4   | Description          |                 |
|     | Description          |                 |
| 4   | Identification       |                 |
|     | Name                 | favorite_number |
| 4   | Layout               |                 |
|     | AutoSize             | False           |
|     | DefaultValue         | 4               |
|     | NumberOfVisibleChara | 10              |
| 4   | Validation           |                 |
|     | Control              |                 |
|     | IsRequired           | false           |
|     | OnErrorMessage       |                 |
|     | RefreshOnExit        | False           |
| 4   | Comments             |                 |
|     | Comments             |                 |
|     |                      | •               |

Nous mettons *integer* comme type de donnée et à l'attribut *DefaultValue*, nous affectons la valeur *4. favorite\_number* est le nom du TextBox.

L'aperçu

| DefaultValue est un entier: TextBox |  |  |  |  |  |  |  |
|-------------------------------------|--|--|--|--|--|--|--|
| Votre chiffre préféré: 4            |  |  |  |  |  |  |  |
|                                     |  |  |  |  |  |  |  |

### 2. MemoBox: DefaultValue est une chaîne de caractère

La valeur par défaut d'un MemoBox peut être une chaîne de caractères. l'image suivante l'illustre bien et celle d'après montre le rendu.

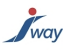

| Pro | perties                   |               |
|-----|---------------------------|---------------|
| Me  | moBox                     |               |
|     | IsEnabled                 | ▲             |
|     | IsReadOnly                |               |
| ⊿   | Description               |               |
|     | Description               |               |
| ⊿   | General                   |               |
|     | NumberOfVisibleCharacters | 30            |
|     | NumberOfVisibleRows       | 4             |
| ⊿   | Identification            |               |
|     | Name                      | Comment       |
| ۵   | Layout                    |               |
|     | AutoSize                  | True          |
|     | DefaultValue              | Add a comment |
| ⊿   | Validation                |               |
|     | Control                   |               |
|     | IsRequired                | false         |
|     | OnErrorMessage            |               |
|     | RefreshOnExit             | False         |
| ⊿   | Comments                  |               |
|     | Comments                  | •             |
| De  | faultValue                |               |
| De  | fault Value               |               |

La chaîne de caractères saisie est "Add a comment". Elle correspond à la valeur par défaut de l'attribut DefaultValue. Le nom du MemoBox est Comment.

#### Le rendu

| DefaultValue est une chaîne de caractère: MemoBox |  |  |  |  |  |  |
|---------------------------------------------------|--|--|--|--|--|--|
| Add a comment                                     |  |  |  |  |  |  |
|                                                   |  |  |  |  |  |  |
|                                                   |  |  |  |  |  |  |

# 3. CheckBox: DefaultValue est un booléen

La valeur par défaut d'un CheckBox peut être définie. L'image suivante l'illustre.

| Pro | perties            |        |  |  |  |
|-----|--------------------|--------|--|--|--|
| Che | ckBox              |        |  |  |  |
| ⊿   | Conditions         |        |  |  |  |
|     | IsEnabled          |        |  |  |  |
|     | IsReadOnly         |        |  |  |  |
| ⊿   | Definition         |        |  |  |  |
|     | DataType           | string |  |  |  |
| ⊿   | Identification     |        |  |  |  |
|     | Name               | status |  |  |  |
| ⊿   | Layout             |        |  |  |  |
|     | DefaultValue       | false  |  |  |  |
|     | ValueWhenChecked   | true   |  |  |  |
|     | ValueWhenUnchecked | false  |  |  |  |
| ⊿   | Validation         |        |  |  |  |
|     | OnErrorMessage     |        |  |  |  |
|     | RefreshOnExit      | False  |  |  |  |
| ⊿   | Comments           |        |  |  |  |
|     | Comments           |        |  |  |  |
|     | Comments           |        |  |  |  |

"*false*" est la valeur par défaut saisie et le nom du *CheckBox* est *status*. Le rendu

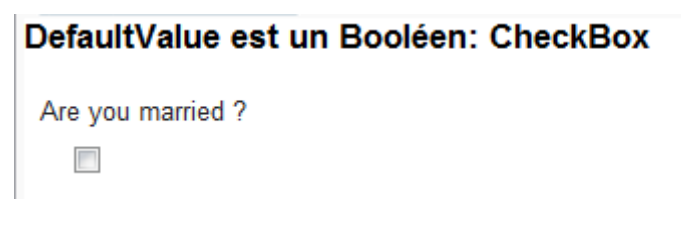

# 4. TextBox: DefaultValue est une Variable

Une variable peut définir la valeur par défaut d'un TextBox. Elle doit au préalable être existante.

Dans notre exemple, nous allons défini une variable de nom *todayDate* qui aura comme valeur la date du jour. Nous affecterons la variable *todayDate* comme valeur par défaut d'un *TextBox*.

Dans votre document, ajouter une variable.

DefaultValue est une Variable: TextBox

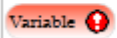

Aller dans la vue Properties et saisir todayDate dans l'attribut name.

way

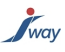

| Ż  | "Variable" Properties |           |       |
|----|-----------------------|-----------|-------|
|    | Validation            |           |       |
|    | Submit                | False     |       |
| 4  | Conditions            |           |       |
|    | IsEnabled             |           |       |
| 4  | Definition            |           |       |
|    | DataType              |           |       |
| 4  | Expression            |           |       |
|    | Expression 9          |           |       |
| 4  | Identification        |           |       |
|    | Name                  | todayDate |       |
| 4  | Comments              |           |       |
|    | Comments              |           |       |
|    |                       |           |       |
| Ex | pression              |           |       |
| Ex | pression              |           |       |
|    |                       |           |       |
|    |                       |           | Close |

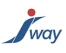

### 4.1. L'expression de la variable

Cliquer sur les trois points (...) de l'attribut *expression*. L'éditeur d'expression s'affiche.

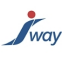

- 1. Dans le menu Categories, Cliquer sur Date Functions
- 2. Dans le menu Items, double cliquer sur le deuxième getCurrentDate
- 3. La fonction getCurrentDate s'affiche dans l'éditeur avec en paramètre DateFormat

| Expression Editor: JForm.Variable - Expression                                                                                                    |                                                                                                    |                  |                                                                                                    |   |  |  |
|----------------------------------------------------------------------------------------------------|----------------------------------------------------------------------------------------------------|------------------|----------------------------------------------------------------------------------------------------|---|--|--|
| Expression<br>1 getCurrentDate(DateFormat)                                                                                                    |                                                                                                    |                  |                                                                                                    |   |  |  |
| Variable names should be                                                                                                    | preceeded by character \$, or cons                                                                                                    | tants enclosed v | vithin single quotes (').                                                                                                    |   |  |  |
| Categories<br>Constants<br>Arithmetic Operators<br>Comparison operators<br>Logical operators<br>Date Functions<br>Text Functions<br>Math Functions<br>Array Functions<br>Data Dictionary<br> | Items<br>getCurrentDate<br>getCurrentDate<br>formatDate<br>getDate<br>dateDiffInDays<br>dateDiffInDaysRound<br>dateDiffInHours<br>compareDate<br>compareDate<br>compareDateDiffInDays<br>compareDateDiffInDays<br>addDays<br>addMonths |                  | Description<br>Retourne une valeur de type Chaîne<br>de Caractères représentant la date<br>courante formattée selon le format<br>spécifié.<br>Syntax<br>getCurrentDate(DateFormat)<br>Parameters<br>1 - DateFormat:<br>Example<br>getCurrentDate('dd/MM/yyyy<br>HH:mm') | * |  |  |
| OK Cancel                                                                                                    | 😢 Help                                                                                                    |                  |                                                                                                    |   |  |  |

4. Remplacer le *DateFormat* par l'expression exacte du format. Remarque: La présence des apostrophes (guillemets simples)

| Expression Editor: JForm.V                                                                                                    | /aria<br>Dat | ble - Expression<br>e ('dd/mm/yyyy')                                                                                                    |                                                                                                    |
|----------------------------------------------------------------------------------------------------|--------------|----------------------------------------------------------------------------------------------------|----------------------------------------------------------------------------------------------------|
| Categories<br>Constants<br>Arithmetic Operators<br>Comparison operators<br>Logical operators<br>Date Functions<br>Text Functions<br>Math Functions<br>Array Functions<br>Technical Functions<br>Data Dictionary<br><br>Set_DefaultValue<br>expressions | •            | Items<br>getCurrentDate<br>getCurrentDate<br>formatDate<br>getDate<br>dateDiffInDays<br>dateDiffInDaysRound<br>dateDiffInHours<br>compareDate<br>compareDate<br>compareDateDiffInDays<br>compareDateDiffInDays<br>addDays<br>addMonths<br>addYears | Description<br>Retourne une valeur de type Chaîne<br>de Caractères représentant la date<br>courante formattée selon le format<br>spécifié.<br>Syntax<br>getCurrentDate(DateFormat)<br>Parameters<br>1 - DateFormat:<br>Example<br>getCurrentDate('dd/MM/yyyy<br>HH:mm') |

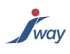

Cliquez en suite sur OK.

#### 4.2. Paramétrer le TextBox

Sous la variable, ajouter une question de type TextBox. Saisir le texte du *Label*. Dans notre exemple nous saisissons "*Date d'exécution*".

| DefaultValue est un | DefaultValue est une variable: TextBox |  |  |  |  |  |
|---------------------|----------------------------------------|--|--|--|--|--|
| Variable            |                                        |  |  |  |  |  |
| Date d'exécution:   |                                        |  |  |  |  |  |
|                     |                                        |  |  |  |  |  |

Cliquer sur le *TextBox* et aller à la vue *Properties*.

| Pro | perties              |             |
|-----|----------------------|-------------|
| Tex | tBox                 |             |
| ⊿   | Conditions           |             |
|     | IsEnabled            |             |
|     | IsReadOnly           |             |
| ⊿   | Definition           |             |
|     | DataType             | string      |
| ⊿   | Description          |             |
|     | Description          |             |
| ⊿   | Identification       |             |
|     | Name                 | executeDate |
| 4   | Layout               |             |
|     | AutoSize             | False       |
|     | DefaultValue         |             |
|     | NumberOfVisibleChara | 15          |
| ⊿   | Validation           |             |
|     | Control              |             |
|     | IsRequired           | false       |
|     | OnErrorMessage       |             |
|     | RefreshOnExit        | False       |
| ⊿   | Comments             |             |
|     | Comments             |             |
|     |                      |             |
|     |                      |             |

Le nom du *TextBox* est *executeDate*, le type de données est *string*. Cliquer sur les trois points (...) de l'attribut *DefaultValue*. L'éditeur d'expression s'affiche.

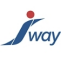

- 1. Dans le menu Categories, Cliquer sur Date Data Dictionary
- 2. Dans le menu Items, double cliquer sur todayDate
- 3. La variable todayDate s'affiche dans l'éditeur.

| Expression Editor: JForm.TextBox - DefaultValue                                       |                                                                                |                                                                 |  |  |  |  |
|---------------------------------------------------------------------------------------|--------------------------------------------------------------------------------|-----------------------------------------------------------------|--|--|--|--|
| Categories<br>Data Dictionary<br>Set_DefaultValue<br>Design_Interviews<br>expressions | Items<br>favorite_number<br>Comment<br>status<br>todayDate<br>executeDate<br>2 | Description<br>Syntax<br>\$(todayDate)<br>Parameters<br>Example |  |  |  |  |

Cliquez en suite sur OK.

### Aperçu

| DefaultValue est une variable: TextBox |           |  |  |  |  |
|----------------------------------------|-----------|--|--|--|--|
| Variable                               |           |  |  |  |  |
| Date d'exécution:                      | todayDate |  |  |  |  |
|                                        |           |  |  |  |  |

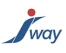

# 5. Conclusion

Après avoir parcouru ce cookbook, Tout utilisateur formé à *FormPublisher* pourra mettre en pratique la diversité de l'usage de l'attribut *DefaultValue*.